# QSS-35 シリーズ Ver. 5.00

## 新機能の説明

(1) アルバムプリントにおいて、画像をはめ込む領域が1つのテンプレートを使用する場合、「ジャッジ画面」で枚数を入力できるようにしました。

「ジャッジ画面」

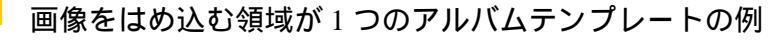

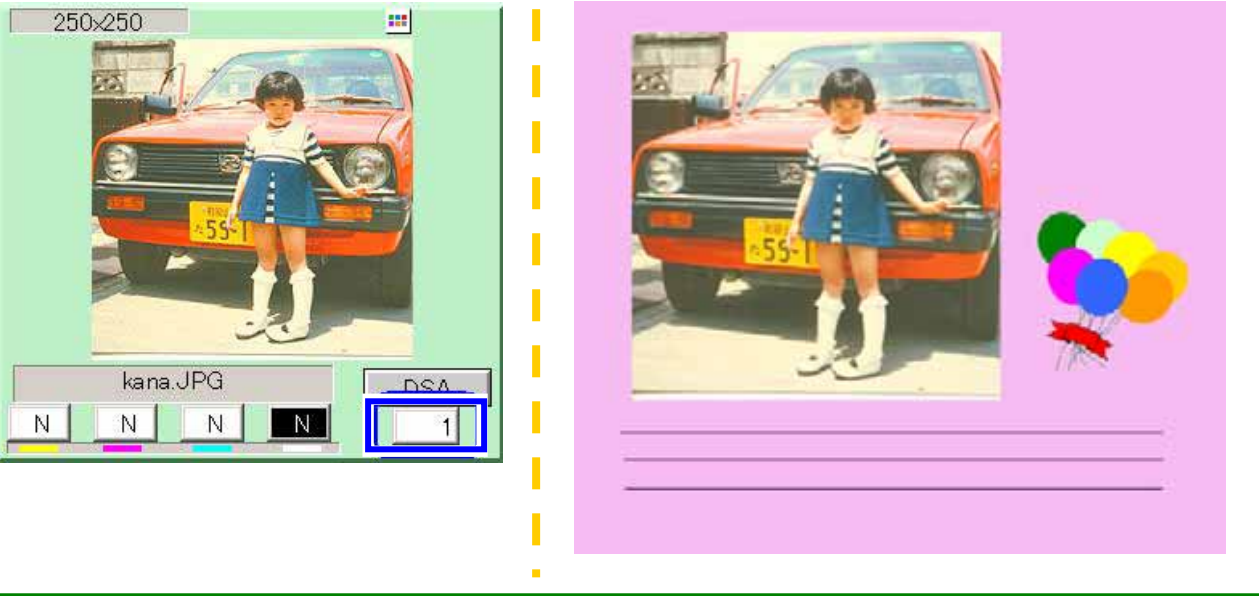

(2) 「機能選択」画面に「1コマ拡大表示画面のプリント機能」<sup>\*1</sup>の項目を追加し、「有効」/「無効」を選 択できるようにしました。

\*1:以前のバージョンで「1コマ拡大表示」画面に「プリント」ボタンが追加され、1回のスキャニ ングまたは読み込みで複数種類のプリントができる機能です。

設定画面表示方法

「F」>「メニュー」>「拡張メニュー」>「機能選択」>「プリント動作」タブ

| 有効 | 「1コマ拡大表示」画面に「プリント」ボタンが表示されます。                  |
|----|------------------------------------------------|
|    | 2コマ目以降の画像を「1コマ拡大表示」画面で表示する際、「No.1522: 選択された画像よ |
|    | り前のコマのプリントを行ってもよろしいですか?」のお知らせが表示されます。          |
| 無効 | 「1コマ拡大表示」画面に「プリント」ボタンは表示されません。                 |
|    | 「No.1522: 選択された画像より前のコマのプリントを行ってもよろしいですか?」のお知ら |
|    | せは表示されません。                                     |

| 「機能選択」画面                                                                                             |                                                                                  | 「1コマ拡大表示」画面の「プリント」ボタン                   |
|----------------------------------------------------------------------------------------------------|----------------------------------------------------------------------------------|-----------------------------------------|
| 建築家駅 画面番号 [ 2000 - 00 ]     ジャッジ動作 ブリント動作   表示・操作   周辺     「有効     マガジン A/B別々 にカウントする     送り出す     マ | 補正  画像保存  ビューア   フロント<br>マガジン自動切替<br>⊻ ペーパー残量。<br>ペーパー先端送り出し                     | 環境設定     ブリント       YES:OK     NO:キャンセル |
| 白色<br>「白色<br>「<br>「<br>」<br>」<br>」<br>」<br>」<br>」<br>」<br>」<br>」<br>」<br>」<br>」<br>」                 | ボジのブリント余白の色選択<br>ボジ以外のブリント余白の色選択<br><del>★&gt;&gt;+1</del> 日<br>1コマ拡大表示画面のプリント機能 |                                         |
|                                                                                                    |                                                                                  |                                         |

(3)「オーダー画面」でプリントとリプリント枚数を 9,999 枚まで入力できるようにしました。
 また、イージーオペレーションの「プリントメニュー詳細」画面でも、プリント枚数を 9,999 枚まで
 入力できます。

ただし、エディットモードのタイリングプリントを作成する場合のプリント枚数は最大 999 枚です。

| 「オーダー画面」                                                                                                    | イージーオペレーションの「プリントメニュー詳細」画面                 |
|----------------------------------------------------------------------------------------------------|--------------------------------------------|
| マリント 枚数 9999 1                                                                                                    |                                            |
| CV. C 127                                                                                                    | 89.0                                       |
| フロントプリント P 127                                                                                                    | 89.0                                       |
| 7チなし H 127                                                                                                    | 89.0 X 9999 表示                             |
|                                                                                                    |                                            |
| 機器情報 オーター情報 フロセサー情報 リブリント PC<br>YMCD 3 コマ ビースフィノ                                                                                                    | 処理 9999                                    |
| NNNNDSA CPH<br>10004 255                                                                                                    | <u>-</u><br>010259<br>「任音,ボタンを選択」、枚数を入力します |
| U         C         U2         C         U3         F         U4         U5           9999         5         255         0         0         0         0         0           01         02         03         04         05         0         0         0 |                                            |

(4) 受付端末機で CD 出力枚数を複数枚に設定して、ネットフォルダ経由で出力できるようにしました。

(5) Rimage 社製の CD/DVD 書き込み装置を直接 QSS に接続できます。接続するにはオプションソフト、 Connection Software for Rimage CD/DVD Publishing Systems が必要です。このソフトは QSS-Kids にもインス トールすることができます。

接続可能なCD/DVD書き込み装置は以下です。

- Rimage Producer III 7100N
- Rimage 2000i

上記機能の対応に伴い、オプションソフトをインストールし、「機能・オプション登録」画面の「メディア」タブの「Rimage CD/DVD Publishing Systems」を選択している場合、Rimage に関連する以下の項目が画面に表示されます。

・Rimage アイコン

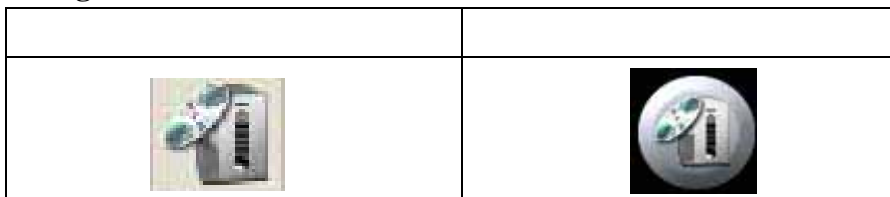

以下の画面でアイコンをクリックすると、出力メディアとして Rimage アイコンが表示され、選択が可能になります。

・「オーダー画面」

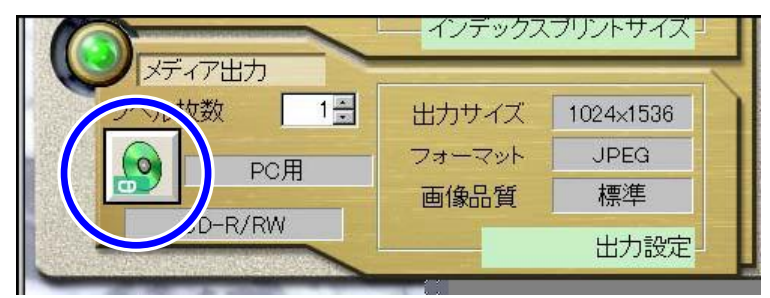

・「プリントメニュー詳細画面」(イージーオペレーションの場合のみ)

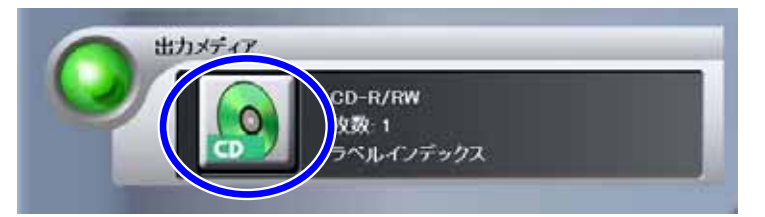

・メディアコピー画面

| <sup>г</sup> F」> г<br><i>ктати</i> — — — — — — — — — — — — — — — — — — — | メディアコピ<br>#*(077-00) •••            | °— J                      |                  |          |
|--------------------------------------------------------------------------|-------------------------------------|---------------------------|------------------|----------|
| 入出力先メデ                                                                   | イアとコピーする枚数を選択<br>- 入力選択<br>- 入力メディア | むてくだえい<br>「<br>コンパクトフラッシュ | - 出力選択<br>出力メディア | OD-R/FRM |

## ・「Rimage ユーティリティ起動」ボタン

#### ・「FUNCTION の機能」画面

このボタンをクリックすると、「Rimage ユーティリティ」画面が表示されます。

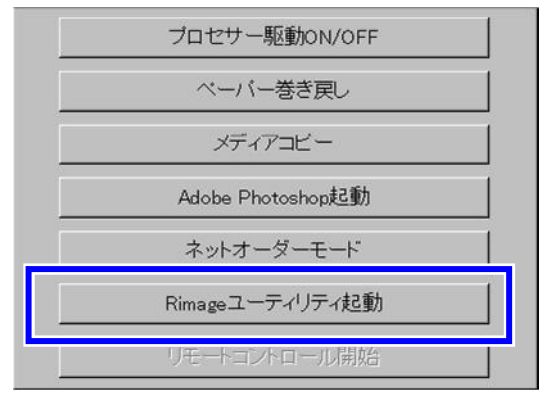

### <u>参考</u>

Bravo と Rimage を併用することはできません。

「FUNCTION の機能」画面では、Bravo を使用している場合、「Bravo ユーティリティ起動」が表示 され、Rimage を使用している場合、「Rimage ユーティリティ起動」が表示されます。

(6) オーダーコントローラーで処理を行った場合でも、価格シートプリントを出力できるようにしました。 出力するには、「機能・オプション登録」画面で「オーダーコントローラー」を選択し、「プライシン グユニット」の「タイプ」を「プリント」に設定します。

設定画面表示方法

「F」>「メニュー」>「拡張メニュー」>「機能・ オプション登録」>「機能・オプション」タブ

| No. デバイス                            | タイプ   |
|-------------------------------------|-------|
| □01 Noritsu-eNET<br>▼02 プライシングユニット  | プリント  |
| 03 フラットベットスキャナー                     |       |
| ✓04 コノハットアール4 ノエーット<br>✓05 マガジンユニット | 24.71 |
| 106 デジタル流量計                         | 51-11 |
|                                     |       |
| 109 オーターコントローラー                     | 2液回収  |
|                                     |       |
|                                     |       |
|                                     |       |
|                                     |       |
|                                     |       |
|                                     |       |
|                                     |       |
|                                     |       |
|                                     |       |
|                                     |       |
|                                     |       |
| 洋細設定                                |       |
| デバイス ガライシン                          | グユニット |
| 122.022                             | /     |

(7) フィルムの画像が上下逆さでスキャニングされた場合でも、正しい向きでメディアに出力できるようにしました。
 プリント方式が「AUTO」で、顔が検出された場合のみ、フィルム1本分のすべての画像の上下を自動で回転します。
 対応しているフィルムは以下です。
 135F/135P/135FP/135FPS
 135F/135P/135FP/135FPS

入力がメディアの場合、この機能は使えません。

(8) イージーオペレーションの「オーダー画面」に登録できるプリントメニュー数を 48 項目から 96 項目に、メニューのタブ数を 6 個から 12 個に増加しました。 それに伴い、「プリントメニュー設定」と「オーダー画面」に「メニュータブ選択」ボタンを追加しました。

方式がAUTO

- ・プリントメニューを登録する
  - 1.「プリントメニュー設定」画面を表示します。 「F」>「メニュー」>「拡張メニュー」>「セットアップ」>「プリントメニュー設定」
  - 2.「プリントメニュー設定」画面に表示されていないメニュータブを表示させる場合は、「メニュー タブ選択」ボタンをクリックします。

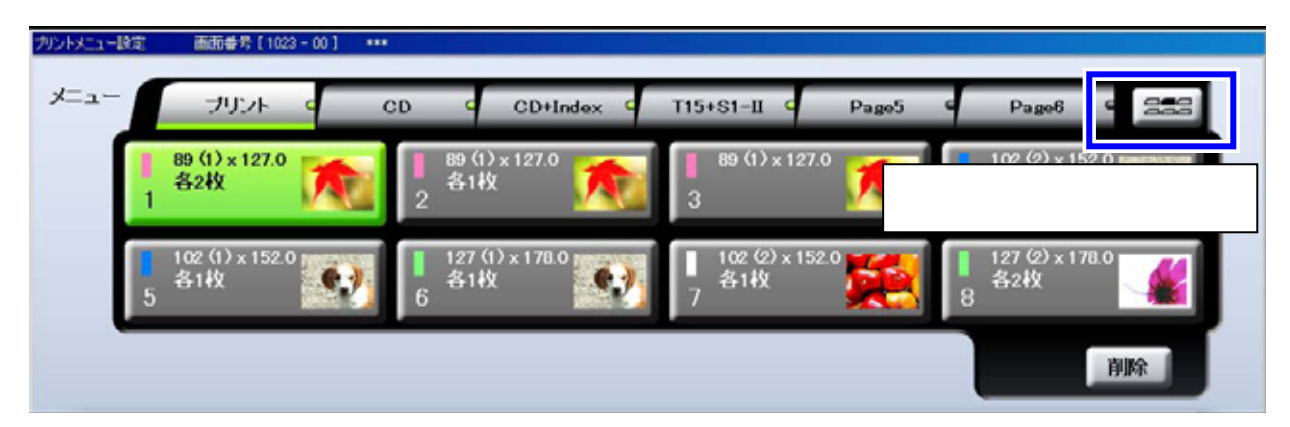

「タブ選択」画面が表示されます。

| <b>G</b> 4 | タブ選択  | 「プリン | ントメニ: | 1 — İ | 設定」画面 | ミニ | 表示されて    | 11 | るメニュー     | タ | ブが黄緑の  | D枠T | で囲われて  | ています |
|------------|-------|------|-------|-------|-------|----|----------|----|-----------|---|--------|-----|--------|------|
|            |       |      | ブリント  | e     | CD    | c  | CD+Index | c  | T15+S1-II | e | Page5  | 9   | Page6  | e    |
|            |       |      | デジカメ1 | d     | デジカメ2 | C  | Page9    | G  | Page10    | G | Page11 | G   | Page12 | G    |
| メニュータ      | ブは、行る | ごとに  |       |       |       |    |          |    |           |   |        |     |        |      |
| 「プリント      | メニュー語 | 设定」  |       |       |       |    |          |    |           |   |        |     | _      | _    |
| 画面に表示      | されます。 |      |       |       |       |    |          |    |           |   |        |     | キャンセノ  |      |

3. 登録したいメニュータブを選択し、プリントメニューを登録します。

## ・「オーダー画面」で非表示のメニュータブを選択する

1. 「メニュータブ選択」ボタンをクリックし、「タブ選択」画面を表示します。

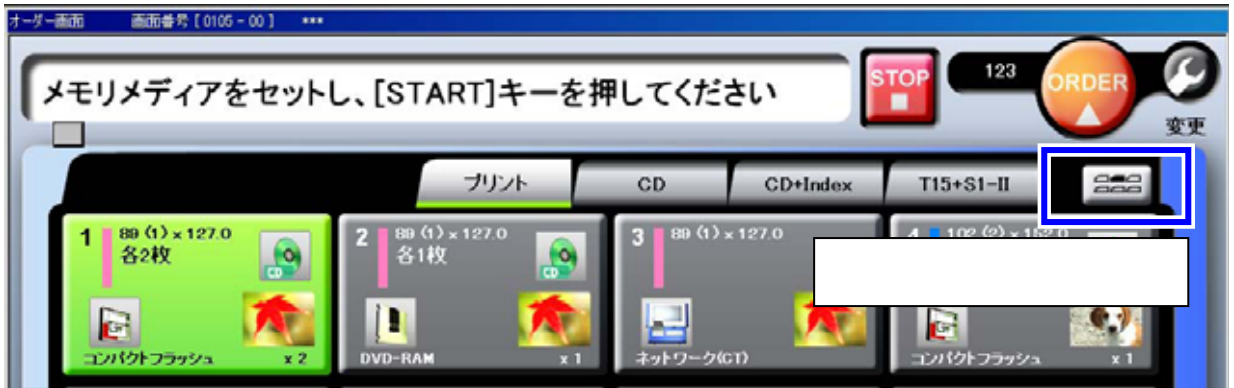

2.「オーダー画面」に表示させたいメニュータブを選択します。

| □ タブ選択      | 「オーダー画面」に表示さ | されているタブが責 | <b>賛緑の枠で囲わ</b> | れています。    |
|-------------|--------------|-----------|----------------|-----------|
|             | プリン          | CD CD     | CD+Index       | T15+S1-II |
|             |              |           | デジカメ۱          | デジカメ2     |
| ▶ メニュータブは、行 | ごとに「オーダー     |           |                | _         |
| 🔚 画面」に表示されま | :す。          | _         | _              |           |
|             |              |           |                | キャンセル     |